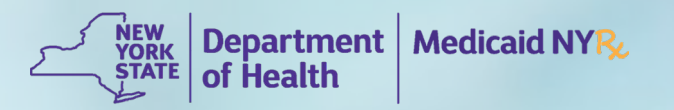

# NYRx Education & Outreach CoverMyMeds<sup>®</sup> Electronic Prior Authorization for New York State Medicaid Prescribers Webinar

# Agenda

- Prior Authorization and NYRx, the Medicaid Pharmacy Program
- Electronic Prior Authorizations CoverMyMeds to NYRx
- CoverMyMeds Account
- CoverMyMeds Dashboard
- Verify Prescribers
- Create New ePA Request
- Pharmacy-Initiated ePA Requests

- Check ePA Request Status
- Renew ePA Request
- CoverMyMeds Support
- NYRx Education & Outreach
- Resources
- Q&A

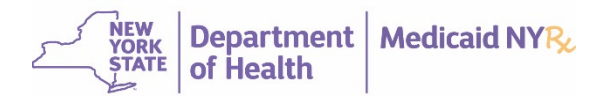

# Prior Authorization and NYRx, the Medicaid Pharmacy Program

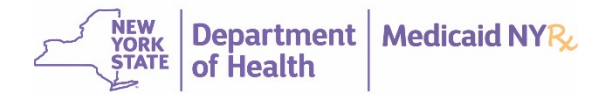

# NYRx, the Medicaid Pharmacy Program

- NYRx covers medication for FDA-approved, compendia-supported, and Medicaid-covered indications.
- Certain drugs/drug categories require a prior authorization before NYRx will cover the drug. For more information, see the <u>NYRx Preferred Drug List</u>.
- Preferred drugs generally **do not** require prior authorization when prescribed according to FDA labeling, unless otherwise indicated. For more information, see the <u>NYRx</u> <u>Preferred Drug Quick List</u>.

Note: For a complete list of drugs covered by the NYRx, the Medicaid Pharmacy Program, refer to Medicaid Pharmacy List of Reimbursable Drugs.

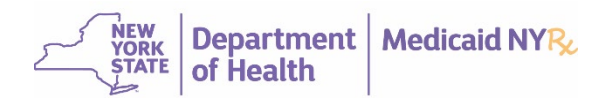

## Submitting a Prior Authorization to NYRx

| Method     | Contact                                                           | Description                                                                                                    |
|------------|-------------------------------------------------------------------|----------------------------------------------------------------------------------------------------|
| Electronic | www.covermymeds.com                                               | The CoverMyMeds electronic prior authorization (ePA) request<br>submission channel allows pharmacy providers to initiate ePA requests<br>on behalf of the member to the prescriber and prescribers to initiate<br>and submit ePA requests, with approvals potentially given in real time. |
| Fax        | Prime Therapeutics<br>NYRx Clinical Call Center<br>1-800-268-2990 | Prescribers can submit a PA request via fax by utilizing the <u>NYRx, the</u><br><u>Medicaid Pharmacy Program Prescription Prior Authorization Request</u><br><u>Form</u> . A determination for a fax request is within 24 hours.                                                         |
| Phone      | Prime Therapeutics<br>NYRx Clinical Call Center<br>1-877-309-9493 | Prescribers may also submit a PA request via phone. The NYRx Clinical Call Center is operational 24 hours a day, 7 days per week.                                                                                                    |

Note: Electronic prior authorization (ePA) submission will be available this summer. ePA is the most efficient, effective way to submit a PA to NYRx.

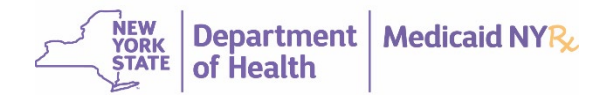

# Electronic Prior Authorizations – CoverMyMeds to NYRx

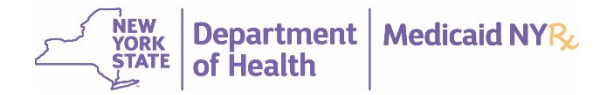

### **Electronic Prior Authorization Requests**

- Starting July 15, 2025, NYRx, the Medicaid Pharmacy Program, will accept electronic prior authorization, also known as ePA, requests via CoverMyMeds in addition to phone and fax requests.
- Offering an efficient, effective way to submit prior authorization requests, prescribers will now be able to electronically submit prior authorization requests, upload supporting documents, and track request status in real time.
- For more information, see:
  - NYRx Electronic Prior Authorization via CoverMyMeds Summer 2025
  - <u>Reminder: NYRx Electronic Prior Authorization via CoverMyMeds Summer 2025</u>

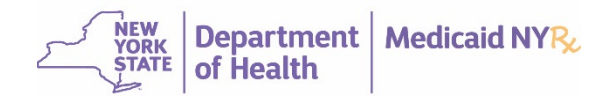

## What is CoverMyMeds?

- Tool designed to simplify the PA process by prompting clinical questions that can offer real-time approvals if clinical criteria is met.
- Submit PA requests, upload supporting documents, and track request status in real time.

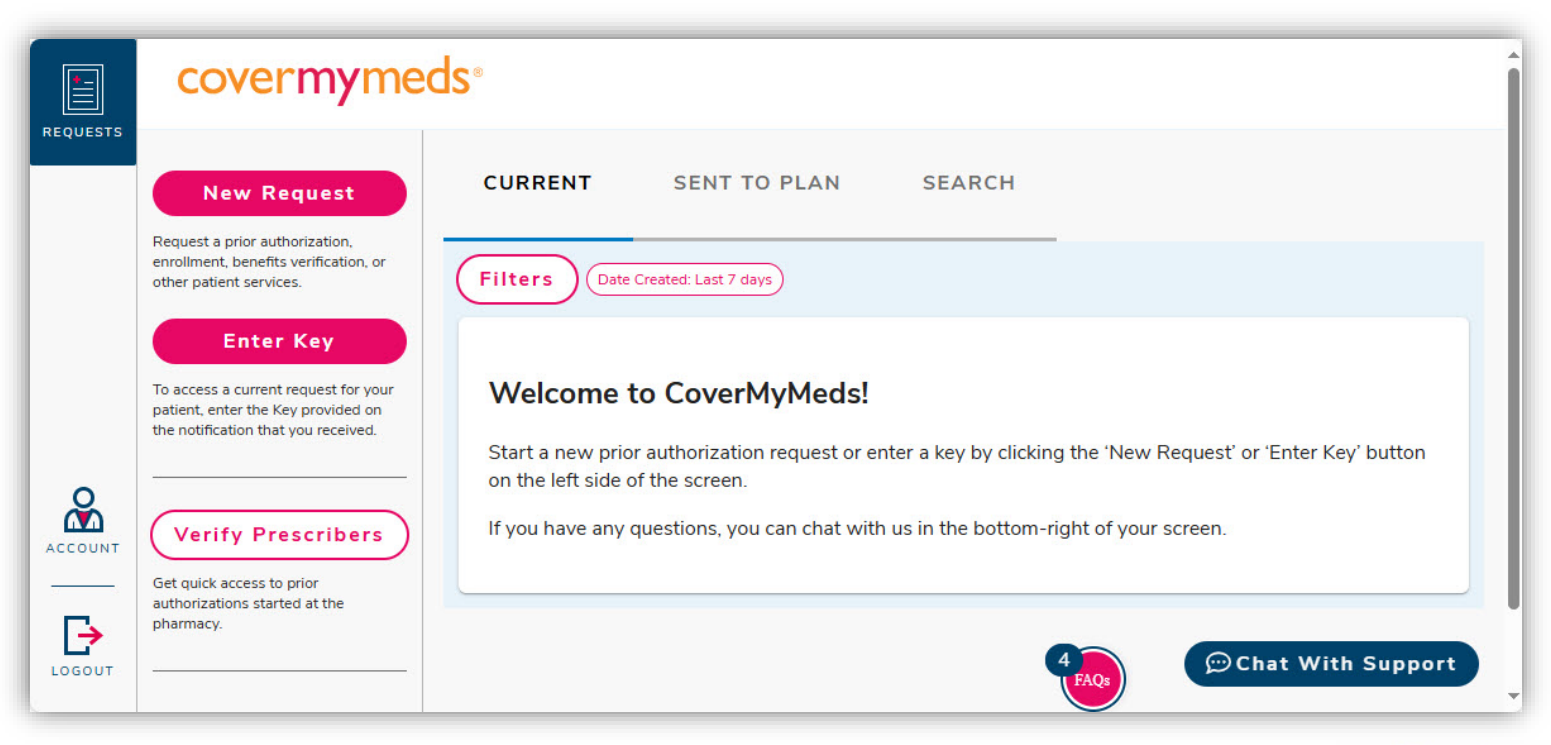

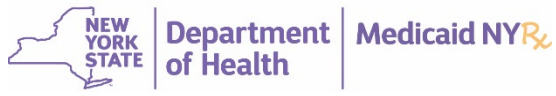

## Benefits of CoverMyMeds ePA

| Mem   | ber   | <ul> <li>Reduces potential delays for medications, improving access for necessary treatments</li> <li>Reduces medication nonadherence, improving outcomes</li> </ul>                                                                                                    |
|-------|-------|----------------------------------------------------------------------------------------------------|
| Pharm | nacy  | <ul> <li>Allows pharmacies to initiate an ePA at the point of claim rejection with direct system integration</li> <li>If an ePA was initiated by a pharmacy, the pharmacy receives status</li> </ul>                                                                                                    |
| Presc | riber | <ul> <li>Allows requests of ePAs and review of preferred alternatives</li> <li>Allows prescribers to respond to criteria questions and upload supportive documentation, minimizing the need for additional outreach</li> <li>Provides real-time status results and an opportunity for real-time approvals</li> <li>Reduces administrative burdens for healthcare providers</li> <li>Provides an option to create a new ePA and/or renew an ePA</li> </ul> |
|       |       | <ul> <li>CoverMyMeds is integrated with 350+ EHR/EMR systems</li> </ul>                                                                                                    |

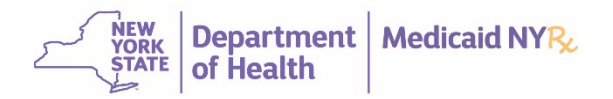

### NYRx ePA Experience

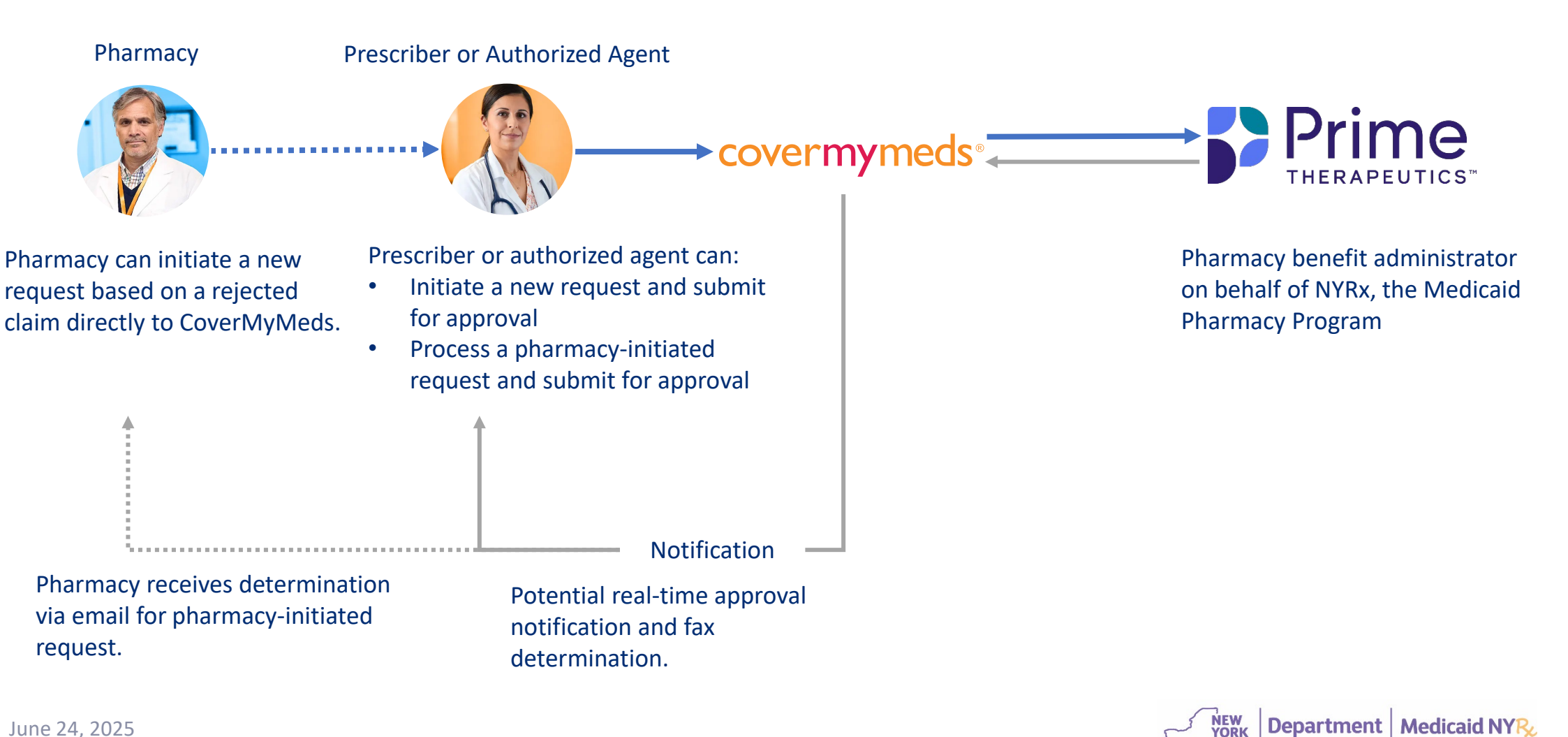

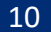

of

# **CoverMyMeds Account**

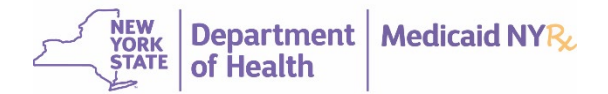

#### **Create an Account**

- Go to www.covermymeds.com.
- On the CoverMyMeds home page, click Create An Account.

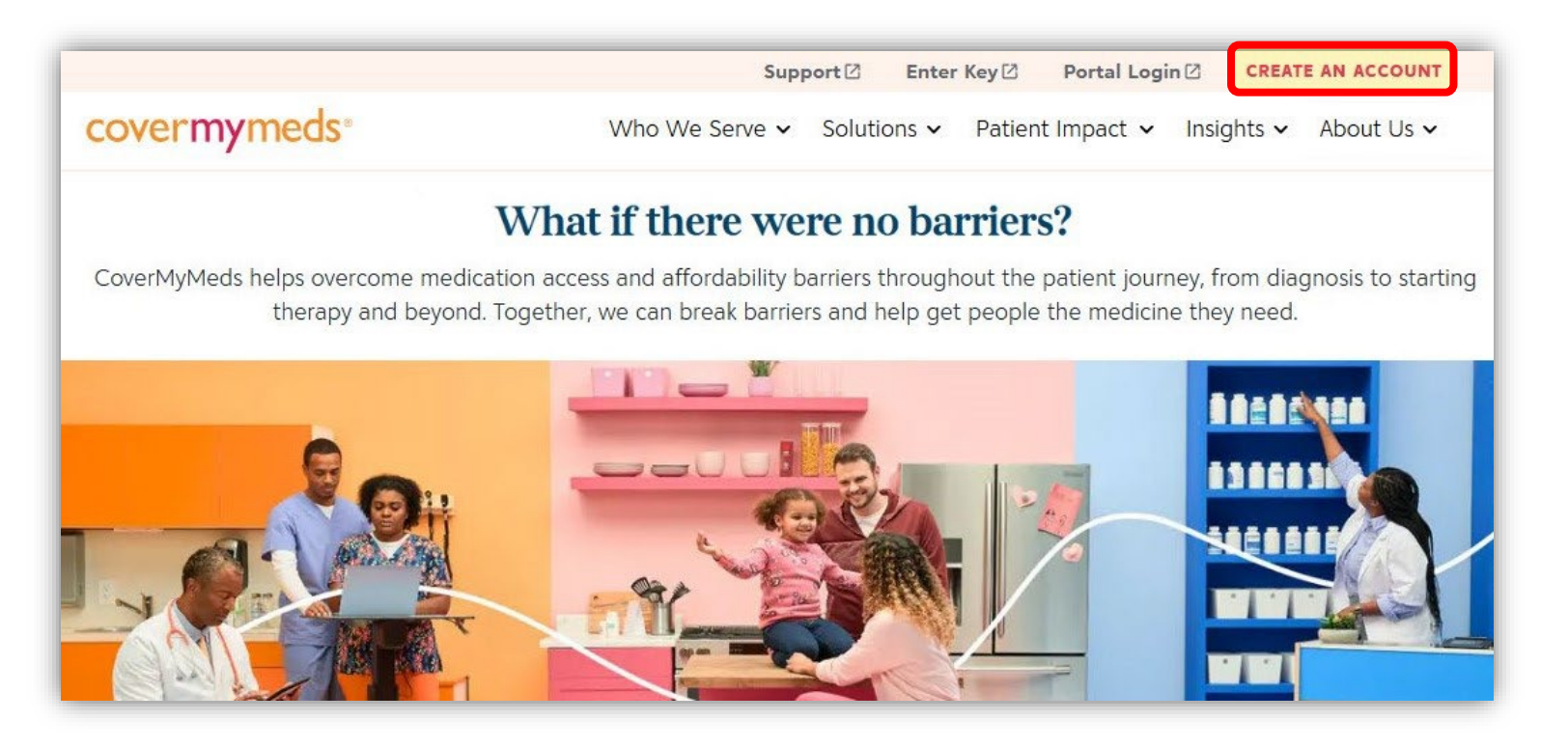

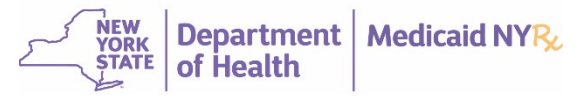

### **Create an Account**

- Step 1: Tell Us About You
- Step 2: Prior PA Experience
- Step 3: Location
- Step 4: Office Setting
- Step 5: Username & Password

| CREATE ACC                                                      | COUNT<br>5: TELL US ABOUT YOU                                                                   |
|-----------------------------------------------------------------|-------------------------------------------------------------------------------------------------|
| CoverMyMeds is fo<br>patient, contact yo<br>about your prescrij | or use by healthcare staff only. If you're<br>ur provider's office to get information<br>ption. |
| Fields with an * ar                                             | re required                                                                                     |
| Your First Name*                                                |                                                                                                 |
| Your Last Name*                                                 |                                                                                                 |
| Your Primary Off                                                | ice Email*                                                                                      |
| Enter the email associat used to authenticate and               | ed with your primary workplace. This information will be<br>d verify your account.              |
| Your Job Title*                                                 | ~                                                                                               |
|                                                                 |                                                                                                 |
| Your Credentials                                                | ;*                                                                                              |

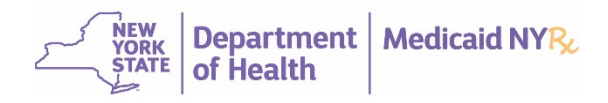

# **Types of Accounts**

| Who              | Can                                                                                                    |
|------------------|----------------------------------------------------------------------------------------------------|
| Prescriber       | <ul> <li>Link your NPI to your account</li> <li>Create new ePA requests</li> <li>Process and submit pharmacy-initiated ePA requests</li> <li>Check ePA request status</li> <li>Renew ePA requests</li> </ul>      |
| Authorized Agent | <ul> <li>Link multiple NPIs to your account</li> <li>Create new ePA requests</li> <li>Process and submit pharmacy-initiated ePA requests</li> <li>Check ePA request status</li> <li>Renew ePA requests</li> </ul> |
| Pharmacy         | <ul> <li>Verify prescribers</li> <li>Initiate a new request based on a rejected claim</li> <li>Check ePA request status of pharmacy-initiated ePA requests</li> </ul>                                             |

Note: Information may also be accessed via CoverMyMeds-integrated electronic health record or electronic medical record systems.

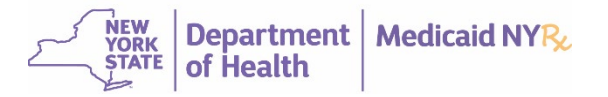

# **CoverMyMeds Dashboard**

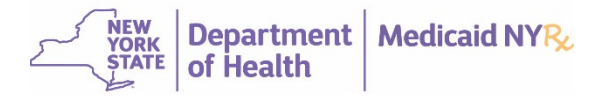

# **Dashboard Navigation**

|          | covermyme                                                                                          | ds <sup>®</sup>                                                                                                    |
|----------|----------------------------------------------------------------------------------------------------|----------------------------------------------------------------------------------------------------|
| REQUESTS | New Request                                                                                        | CURRENT SENT TO PLAN SEARCH                                                                                                    |
|          | Request a prior authorization,<br>enrollment, benefits verification, or<br>other patient services. | Filters Date Created: Last 7 days                                                                                                    |
|          | Enter Key To access a current request for your                                                     | Welcome to CoverMyMeds!                                                                                                    |
|          | patient, enter the Key provided on<br>the notification that you received.                          | Start a new prior authorization request or enter a key by clicking the 'New Request' or 'Enter Key' button on the left side of the screen. |
| ACCOUNT  | Verify Prescribers                                                                                 |                                                                                                    |
| ₽        | Get quick access to prior<br>authorizations started at the<br>pharmacy.                            |                                                                                                    |
| LOGOUT   |                                                                                                    | · · · · · · · · · · · · · · · · · · ·                                                                                                    |

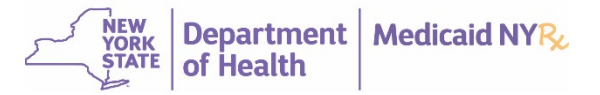

# **Verify Prescribers**

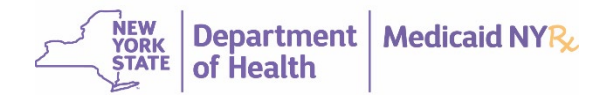

# **Verify Prescribers**

- Links an NPI with an account.
- An NPI is required to access pharmacy-initiated PA requests.
- You may verify as many NPI numbers to your account as needed.
- Linked pharmacy-initiated PA requests will automatically appear on your dashboard.

| REQUESTS | covermyme                                                                                                    | ds∘     |                      |        | Î |
|----------|----------------------------------------------------------------------------------------------------|---------|----------------------|--------|---|
|          | New Request<br>Request a prior authorization,<br>enrollment, benefits verification, or                                                                    |         | SENT TO PLAN         | SEARCH |   |
|          | other patient services.<br>Enter Key<br>To access a current request for your<br>patient, enter the Key provided on<br>the notification that you received. | Filters | Created: Last 7 days |        |   |
|          | Verify Prescribers<br>Get quick access to prior<br>authorizations started at the<br>pharmacy.                                                             |         |                      |        |   |
| LOGOUT   |                                                                                                    |         |                      |        | • |

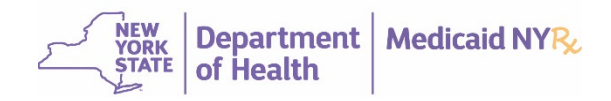

## **Prescriber Verifications**

On the Prescriber Verifications page, click Add Prescribers.

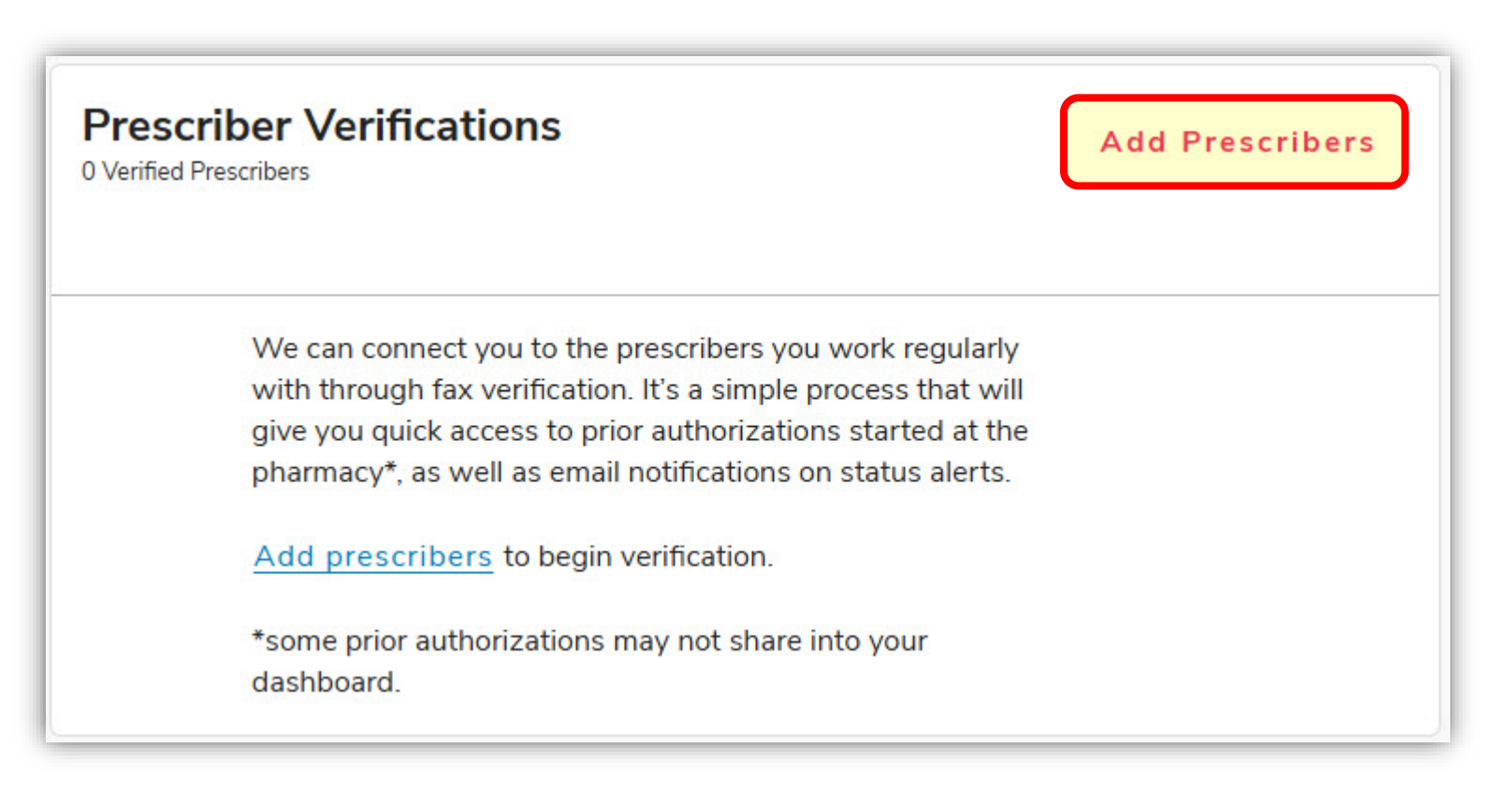

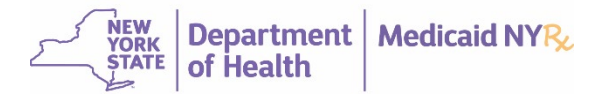

# Add Prescriber

Find and select the prescriber you would like to verify and click Next.

| Add Prescriber                                              |                                                                    |      |  |
|-------------------------------------------------------------|--------------------------------------------------------------------|------|--|
| <ul><li>FIND PRESCRIBER</li><li>VERIFICATION CODE</li></ul> | Find Prescriber<br>Select the prescriber you would like to verify. |      |  |
|                                                             | Search                                                             | ٩    |  |
|                                                             | Cancel                                                             | Back |  |

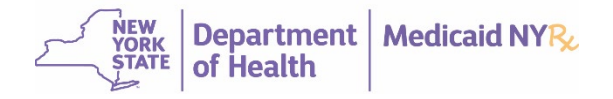

## Add Prescriber

Select the preferred contact method you want to send the verification code to and then click **Send Code**. A Verification Code Sent confirmation message appears.

| Add Prescriber                                                 |                                                                                                    |                                                                       |             |                                                                                                    |
|----------------------------------------------------------------|----------------------------------------------------------------------------------------------------|-----------------------------------------------------------------------|-------------|----------------------------------------------------------------------------------------------------|
| <ul> <li>FIND PRESCRIBER</li> <li>VERIFICATION CODE</li> </ul> | Verification Code<br>A verification code will be sent to you<br>you will enter it for the NPI you chose<br>How would you like to receive the ver<br>Dr. Xisui Shirley Chen M.D. ?<br>Fax - (718) 808-7755 | ir preferred contact method. Once<br>e to verify.<br>rification code? | e received, | Verification Code Sent<br>A verification code was sent to your chosen contact method.<br>Once you receive the code, enter it for the NPI you chose to verify. |
|                                                                | Cancel                                                                                                    | Back                                                                  | nd Code     |                                                                                                    |

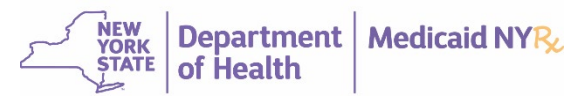

## **Prescriber Verifications**

Once the verification code is provided by the prescriber, enter the code and click **Verify**.

| Prescriber Verification           | ations                | Filter ∨     | Add                  | Prescribers            | l. |
|-----------------------------------|-----------------------|--------------|----------------------|------------------------|----|
| Name                              | Specialization        | NPI          | Verification<br>Date | Verification<br>Status |    |
| Xisui Chen                        | Internal Medicine     | 18214842     | -                    | Pending                | :  |
| Verification Method<br>Fax Number | Fax<br>(718) 808-7755 | Verification | n Code               | Verify                 | ]  |
| Verification Code Sent            | 5/29/2025             | Resend coo   | de via fax           |                        |    |
|                                   |                       |              | 1∨ of16              | Page (                 | •  |

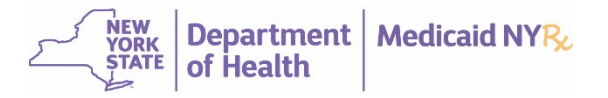

# **Create New ePA Requests**

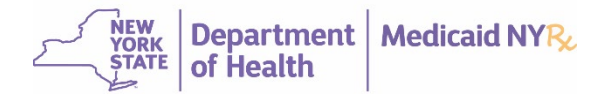

## Request a New ePA

From the dashboard, click **New Request**.

|          | covermymed                                                                                                    | S®                                                                                                    |
|----------|----------------------------------------------------------------------------------------------------|----------------------------------------------------------------------------------------------------|
| REQUESTS | New Request                                                                                                    | CURRENT SENT TO PLAN SEARCH                                                                                                    |
|          | Request a prior authorization,<br>enrollment, benefits verification, or<br>other patient services.                             | Filters Date Created: Last 7 days                                                                                                    |
|          | Enter Key<br>To access a current request for your<br>patient, enter the Key provided on the<br>notification that you received. | Welcome to CoverMyMeds!<br>Start a new prior authorization request or enter a key by clicking the 'New Request' or 'Enter Key' button on the left<br>side of the screen |
|          | Verify Prescribers<br>Get quick access to prior authorizations<br>started at the pharmacy.                                     |                                                                                                    |

Note: If your electronic health record or electronic medical record system is integrated with CoverMyMeds, visiting the portal may not be necessary.

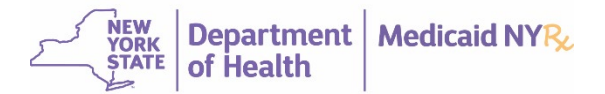

# **Medication Information**

Begin entering the medication name or National Drug Code (NDC) and then choose the appropriate match from the list.

Medication

Enter the medication name or NDC (National Drug Code) number.

Search for medication name or NDC number

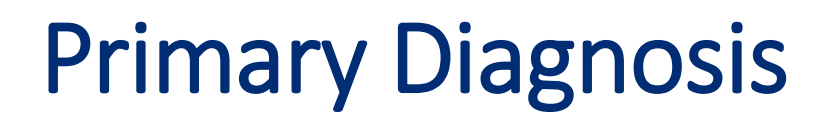

Begin entering the patient's primary diagnosis associated with the request, choose the appropriate match from the list, and then click **Continue**.

| Primary Diagnosis | the diagnosis in the rest of this prior authorization |
|-------------------|-------------------------------------------------------|
| Diagnosis         |                                                       |
|                   | Enter This Later Continue                             |

**Note:** Prior authorizations should NOT be submitted for drugs if the diagnosis provided is one excluded by federal and/or state legislation. For more information, see <u>NYRx Excluded Diagnoses</u>.

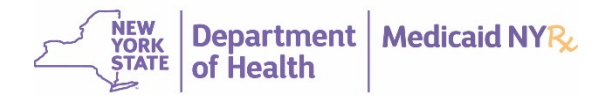

# **Patient Insurance**

- Select Option 2: Insurance plan or PBM name.
- Choose New York from the Patient Insurance State list.
- Enter NYRx, the Medicaid Pharmacy Program as the Plan or PBM Name if it does not already appear in the field.

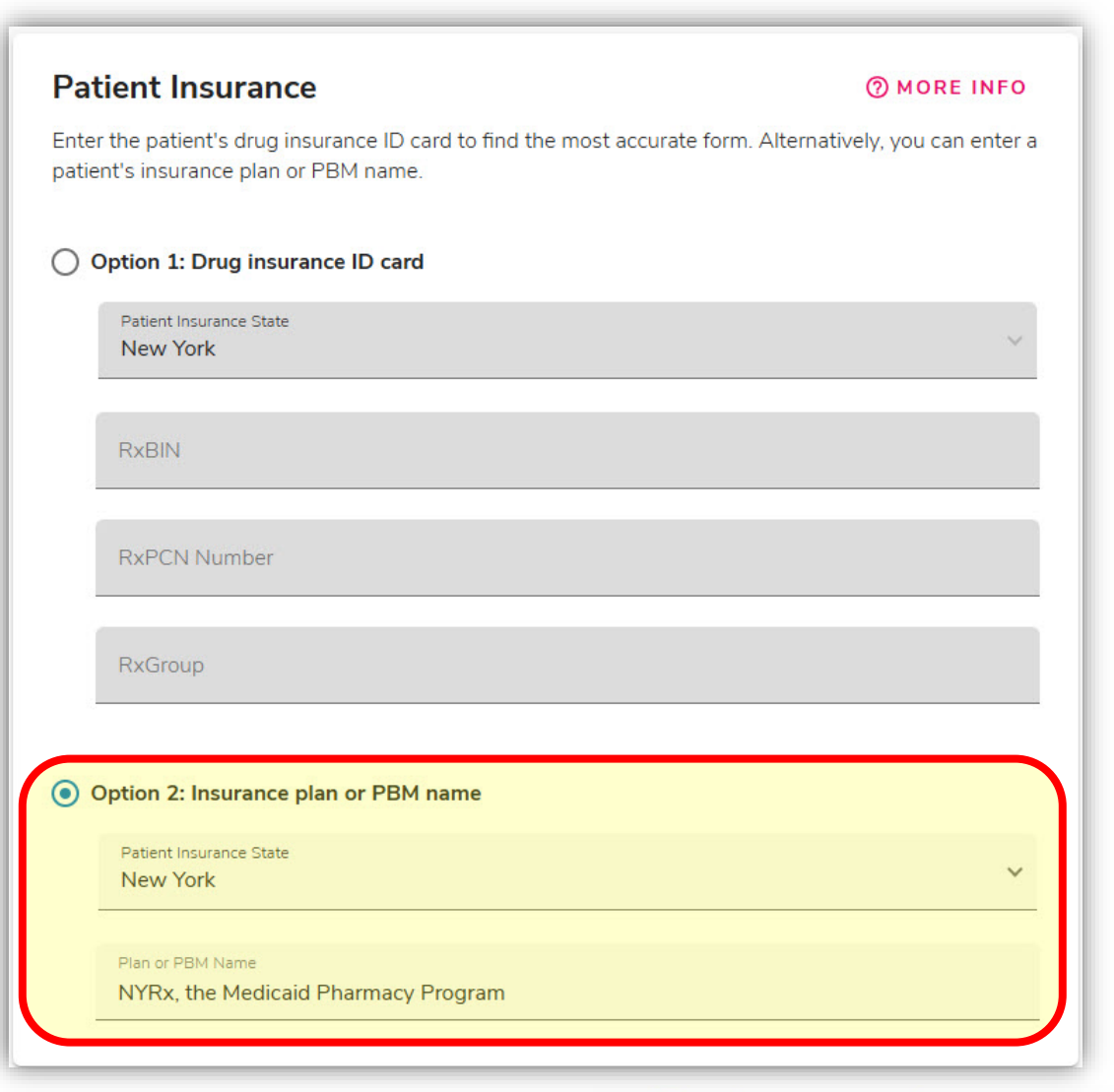

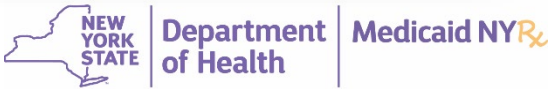

## Select Form

If prior authorization is required, select NYRx Medicaid Pharmacy Program Prescription Prior Authorization Request Form and click Start Request.

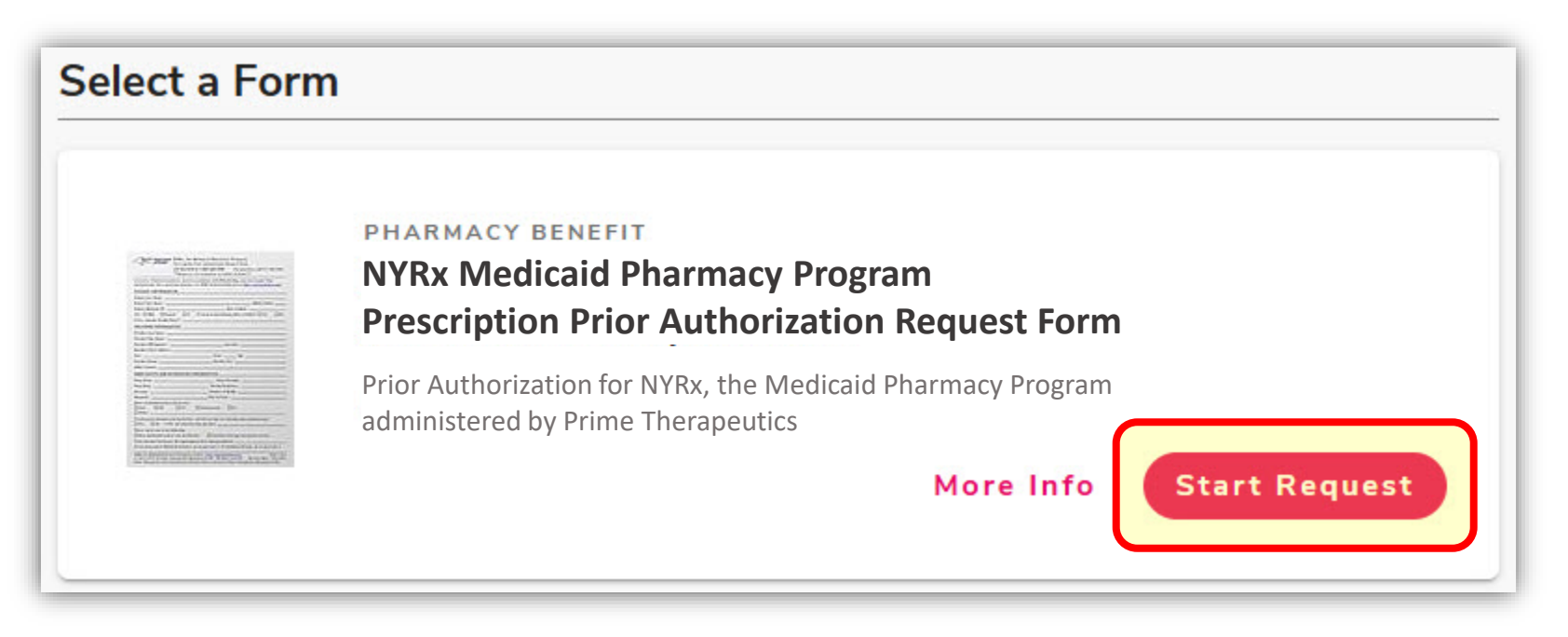

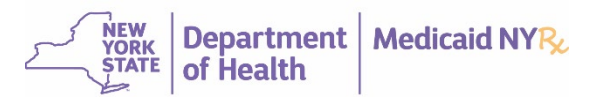

# **Patient Information**

- Enter the patient's demographic information either by using the Patient Address Book or by manually entering the information.
- Member ID = Member NYS Medicaid ID (two letters, five numbers, one letter)
- Required fields are notated with an asterisk (\*). When filling out the form, please ensure it is complete and accurate prior to proceeding to the next step.

| Patient Information                                         |                 |                     |                | ^      |  |  |
|-------------------------------------------------------------|-----------------|---------------------|----------------|--------|--|--|
| Fields with an * are required                               |                 |                     |                |        |  |  |
| Patient >                                                   |                 |                     |                | Clear  |  |  |
| Name                                                        |                 |                     |                |        |  |  |
|                                                             | Matella.        | <b>.</b>            |                | Cutter |  |  |
| Pretix Hirst"                                               | Middle          | Last"               | 0              | Sumx   |  |  |
| Required Field                                              |                 | Required Field      |                |        |  |  |
| -                                                           | 0               |                     |                |        |  |  |
| Street*                                                     | U St            | reet 2              |                |        |  |  |
| Required Field                                              |                 |                     |                |        |  |  |
| City*                                                       | State*          | <b>() ∨</b> 2       | Zip*           | ()     |  |  |
| Required Field                                              | Required Field  | R                   | Required Field |        |  |  |
| Date of Birth                                               |                 |                     |                |        |  |  |
| xx/xx/xxxx* ()                                              |                 |                     |                |        |  |  |
| Required Field                                              |                 |                     |                |        |  |  |
| Gender*                                                     |                 |                     |                |        |  |  |
|                                                             |                 |                     |                |        |  |  |
| Maie Female                                                 |                 |                     |                |        |  |  |
| PRequired Field                                             |                 |                     |                |        |  |  |
| Patient ID                                                  |                 |                     |                |        |  |  |
| Enter the ID# found on the Prescription Benefit I           | D card, NOT the | e Medical Insurance | e ID Card.     |        |  |  |
|                                                             |                 |                     |                |        |  |  |
|                                                             | U               |                     |                |        |  |  |
| Required Field                                              |                 |                     |                |        |  |  |
| Phone                                                       | -               |                     |                |        |  |  |
| (XXX) XXX-XXXX*                                             | ()              |                     |                |        |  |  |
| Invalid Phone Number, Please use the (XXX) XXX-XXXX format. |                 |                     |                |        |  |  |
| Add this patient to address book                            | J               |                     |                |        |  |  |

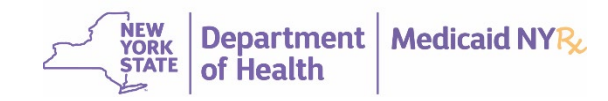

# Eligibility

#### Click **Check Eligibility** to verify the patient's eligibility.

|                                                                    | Free Eligibility Check Required<br>Click the Check Eligibility button for free verification<br>Checking Eligibility is required to send to plan.<br>CHECK ELIGIBILITY | on of patient coverage with this plan.                                                                                                    |
|--------------------------------------------------------------------|----------------------------------------------------------------------------------------------------|----------------------------------------------------------------------------------------------------|
| Eligibility Results                                                | ×                                                                                                    |                                                                                                    |
| TEST SMITH<br>Gender: F<br>Member Number: G555555<br>Group Number: |                                                                                                    | There was an issue retrieving the information<br>There was a problem checking this patient's eligibility. This may be due to insufficient/missing member<br>data. Please verify that you are using the member's prescription benefit card and that all information is<br>entered exactly as written on the card. Click Check Eligibility to try again.<br>API RESPONSE ERROR (500) |
| If the patient is eligible, c                                      | CANCEL                                                                                                    | If there is insufficient or missing information, an error message appears.<br>If the patient is NOT eligible with NYRx, the Medicaid Pharmacy Program,<br>a PA cannot be submitted.                                                                                                    |

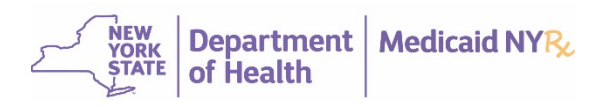

# **Prescriber Information**

- Enter the prescriber's information either by using the Prescriber Address Book or manually entering the information.
- Required fields are notated with an asterisk (\*). When filling out the form, please ensure it is complete and accurate prior to proceeding to the next step.

| Provider Information                                                            |                | ^     |
|---------------------------------------------------------------------------------|----------------|-------|
| Fields with an * are required<br>PRESCRIBER INFORMATION<br>Prescriber ><br>Name |                | Clear |
| First*                                                                          | Last*          |       |
| Required Field                                                                  | Required Field |       |
| NPI                                                                             |                |       |
| *                                                                               |                |       |
| Required Field                                                                  |                |       |
| Address                                                                         |                |       |
| Street*                                                                         | ① City* ①      |       |
| Required Field                                                                  | Required Field | -     |
| State* 🕛 🗸 Zip*                                                                 | 0              |       |
| Required Field Required Field                                                   |                |       |
| Office Contact                                                                  |                |       |
| First                                                                           | Last           |       |
| Phone                                                                           |                |       |
| (XXX) XXX-XXXX* ①                                                               |                |       |
| Invalid Phone Number. Please use the (XXX) XXX-XXXX format.                     |                |       |
| Fax                                                                             |                |       |
| (XXX) XXX-XXXX*                                                                 |                |       |
| Invalid Phone Number. Please use the (XXX) XXX-XXXX format.                     |                |       |
| Add this prescriber to address book                                             |                |       |

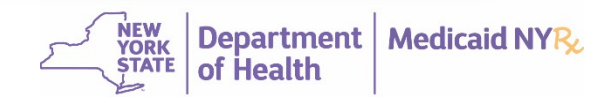

# **Drug and Diagnosis**

- **DAW-1** should only be selected if the intention is for the patient to receive a specific NDC or brand product only. Otherwise, select **No**.
- If the product or the drug is in the NYRx <u>Brand</u>
   <u>Less Than Generic (BLTG) Program</u>, PAs should only be requested for a generic version if there is a contraindication to the use of the brand-name product.
- Required fields are notated with an asterisk (\*).
   When filling out the form, please ensure it is complete and accurate before proceeding to the next step.

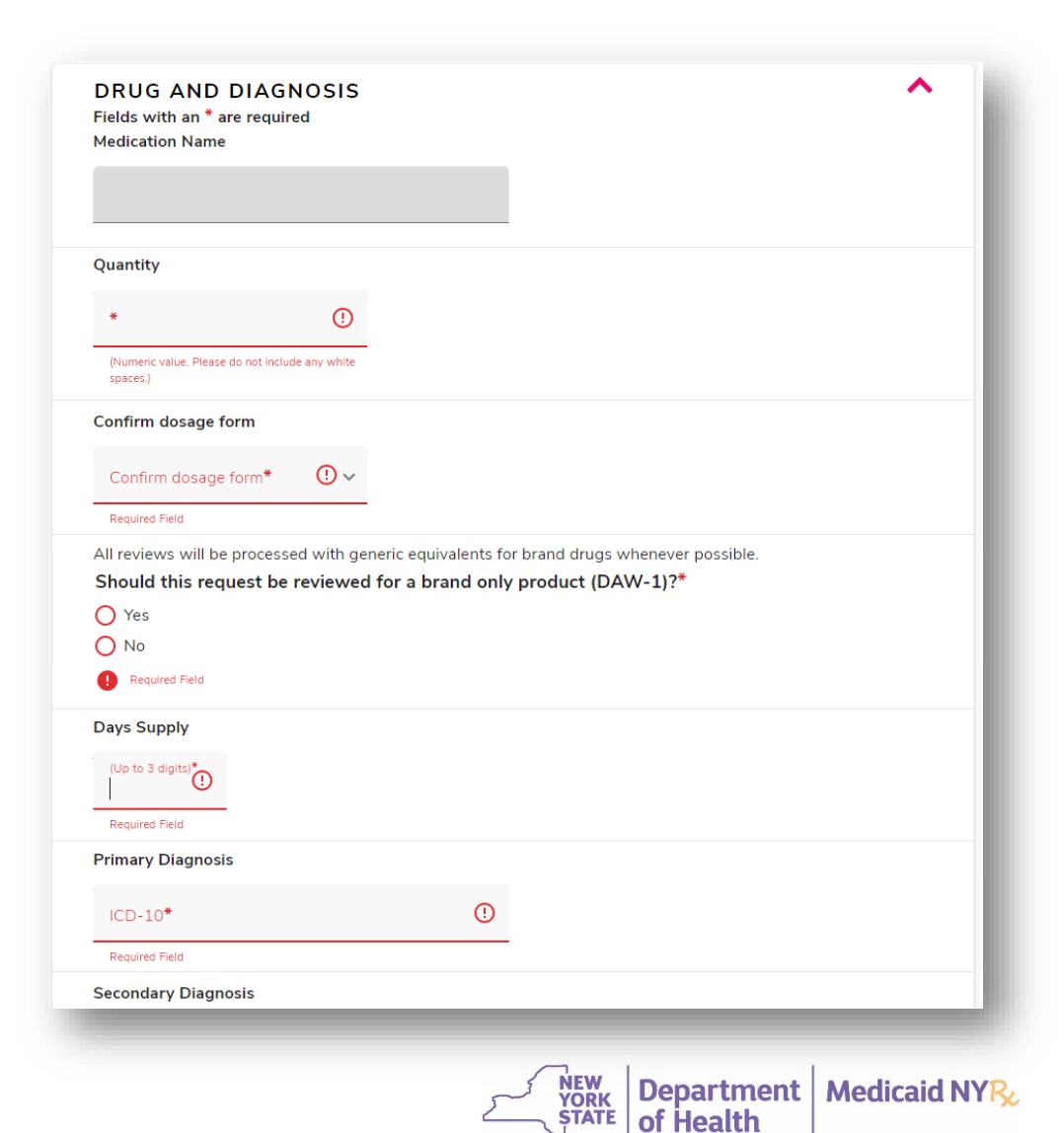

# Send to Plan

Once you have entered all the required information, click **Send to Plan**.

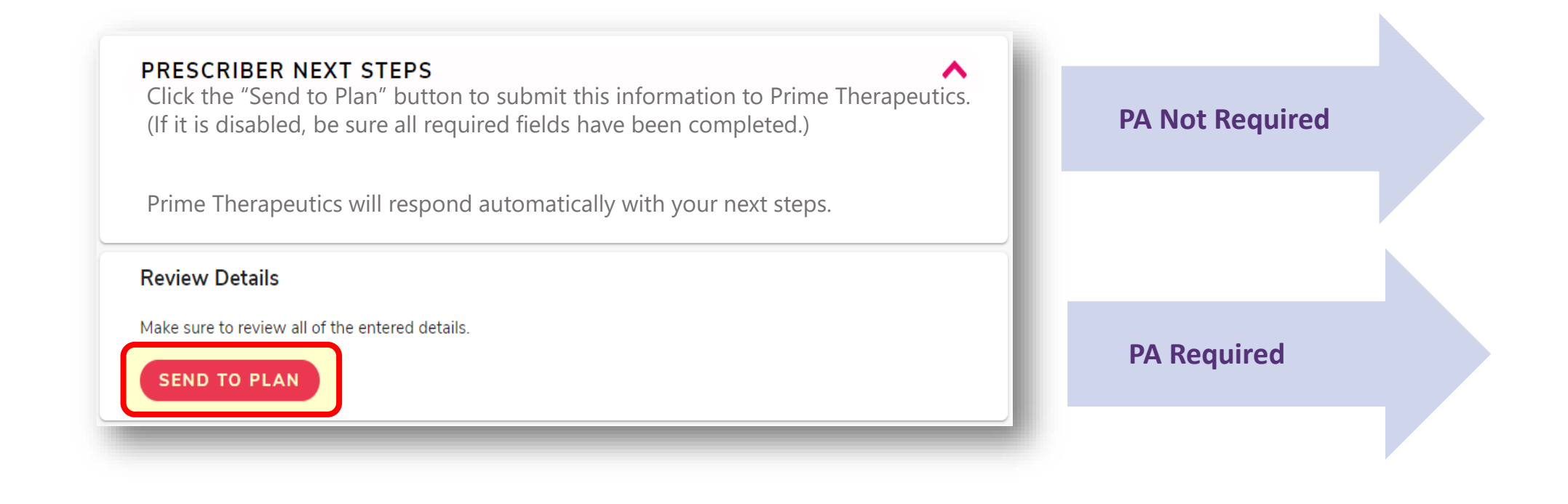

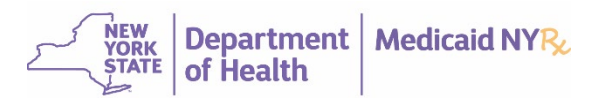

### **Prior Authorization Not Required**

- In this example, Naloxone HCL 4mg SPRAY does not require a PA for this member.
- The pharmacy should submit the claim.

| (Key: BAYJF                                                                                                    | R8F6)                                                             | Need Help? Call us at                                                         | (866)452-5017 |
|----------------------------------------------------------------------------------------------------|-------------------------------------------------------------------|-------------------------------------------------------------------------------|---------------|
| <ul> <li>Outcome</li> <li>Additional Information Required</li> <li>NALOXONE HCL 4 MG SPRAY is covered for this patient without prior authorization.</li> </ul> | <b>Drug</b><br>Naloxone<br><b>Form</b><br>NYRx Med<br>Prescriptio | HCI4MG/0.1ML liquid<br>icaid Pharmacy Program<br>on Prior Authorization Reque | est Form      |

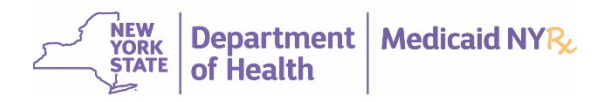

#### **Prior Authorization Required - Clinical Questions**

| Clinical Questions                                                                                                    |                                                                                                    |
|----------------------------------------------------------------------------------------------------|----------------------------------------------------------------------------------------------------|
| Fields with an * are required                                                                                                    |                                                                                                    |
| Please note: brand name Farxiga is preferred over the gener<br>extended approval duration, please consider prescribing a F<br>available, select from the list. If not, please select "No accep                                                                                                    | ric. You are prescribing a non-preferred drug. For an<br>referred Drug List alternative. If an acceptable option is<br>table alternative available."(ID. 1000) |
| *<br>No acceptable alternative available                                                                                                    |                                                                                                    |
|                                                                                                    |                                                                                                    |
| Has the patient experienced treatment failure with                                                                                                    | a preferred/formulary drug within the requester                                                                                                    |
| therapeutic class?(ID. 3020)*                                                                                                    |                                                                                                    |
| therapeutic class?(ID. 3020)*                                                                                                    |                                                                                                    |
| therapeutic class?(ID. 3020)*                                                                                                    |                                                                                                    |
| therapeutic class?(ID. 3020)*                                                                                                    | th a preferred/formulary drug within the                                                                                                    |
| therapeutic class?(ID. 3020)*<br>() Yes () No<br>Has the patient experienced an adverse reaction wire<br>requested therapeutic class?(ID. 3030)*                                                                                                    | th a preferred/formulary drug within the                                                                                                    |
| <ul> <li>therapeutic class?(ID. 3020)*</li> <li>Yes No</li> <li>Has the patient experienced an adverse reaction wirequested therapeutic class?(ID. 3030)*</li> <li>Yes No</li> </ul>                                                                                                    | th a preferred/formulary drug within the                                                                                                    |
| therapeutic class?(ID. 3020)*<br>Yes  No<br>Has the patient experienced an adverse reaction wire<br>requested therapeutic class?(ID. 3030)*<br>Yes  No                                                                                                    | th a preferred/formulary drug within the                                                                                                    |
| <ul> <li>therapeutic class?(ID. 3020)*</li> <li>Yes <ul> <li>No</li> </ul> </li> <li>Has the patient experienced an adverse reaction with requested therapeutic class?(ID. 3030)*</li> <li>Yes <ul> <li>No</li> </ul> </li> <li>Is there documented history of successful therapeutic drug and transition to a preferred/formulary drug is</li> </ul> | th a preferred/formulary drug within the<br>tic control with a non-preferred/non-formulary<br>medically contraindicated?(ID. 3040)*                            |

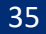

 $\mathbf{\wedge}$ 

 $\sim$ 

ŇEW YORK ŞTATE

of Health

Department | Medicaid NYR

#### **Prior Authorization Outcome Responses**

| TEST SMI | TH (Key: BXWVQR77)<br>NYRx is reviewing your PA request. You may cl<br>your dashboard and perform other tasks.<br>To check for an update later, refresh this page<br>from your dashboard. | ×<br>ose this dialog, return to<br>, or open this request again                                                    | A "key" is a six-to-eight-character<br>alphanumeric code that uniquely<br>identifies a specific prior<br>authorization request within<br>CoverMyMeds. |
|----------|----------------------------------------------------------------------------------------------------|----------------------------------------------------------------------------------------------------|----------------------------------------------------------------------------------------------------|
|          | To follow up on this request after 24 hours, pl<br>Clinical Call Center at 1-877-309-9493.                                                                                                | ease contact the NYRx                                                                                              |                                                                                                    |
|          | - OR -                                                                                                    | TH (Key: BXWVQR77)<br>This request has been approved<br>Please note any additional infor<br>bottom of your screen. | X<br>I.<br>Immation provided by NYRx at the                                                                                                    |
|          |                                                                                                    | (                                                                                                    | CLOSE RETURN TO DASHBOARD                                                                                                    |

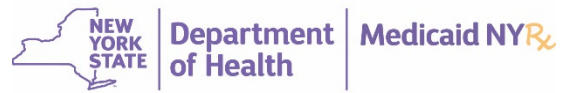

# **Pharmacy-Initiated ePA Requests**

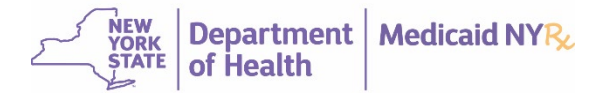

#### Pharmacy-Initiated ePA Requests

- CoverMyMeds has more than 50,000+ pharmacies within their network.
- Pharmacies can initiate a PA on behalf of the prescriber when a claim is rejected.

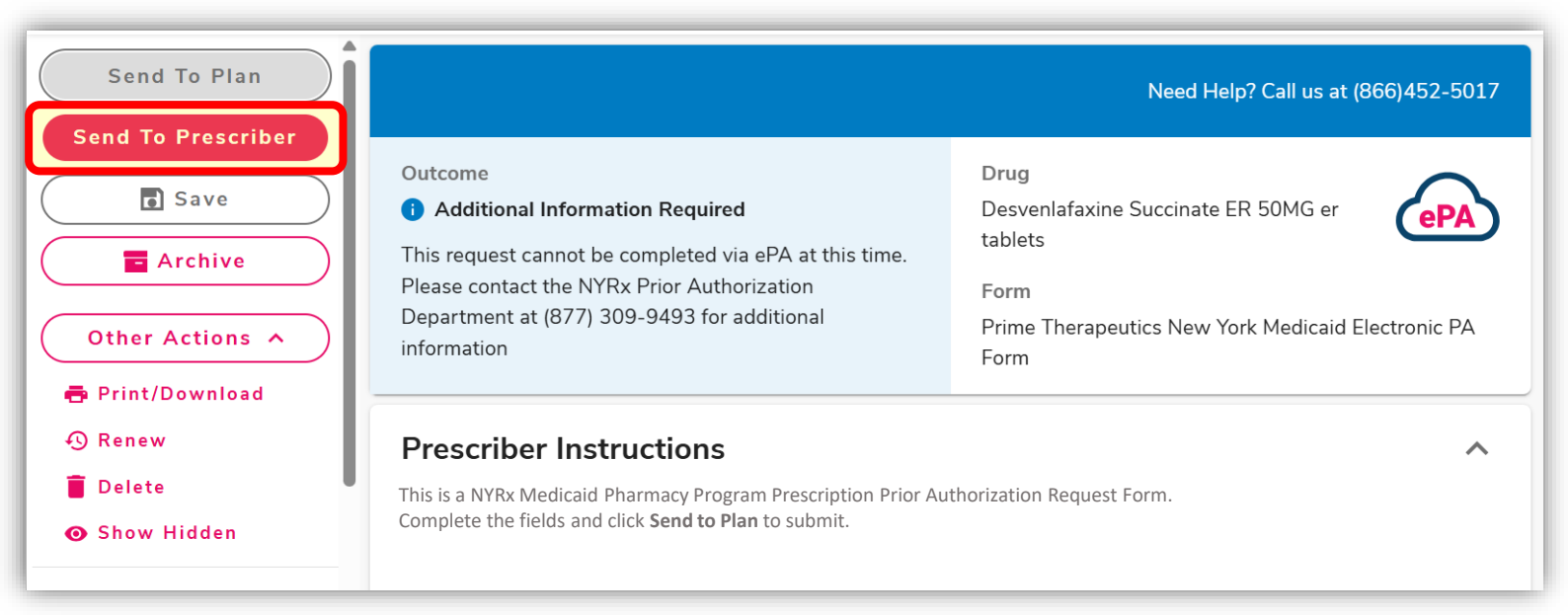

Note: Pursuant to Social Security Law, only the prescriber of their authorized agent can obtain a prior authorization.

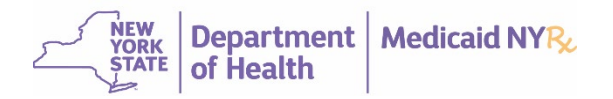

#### Pharmacy-Initiated ePA Requests

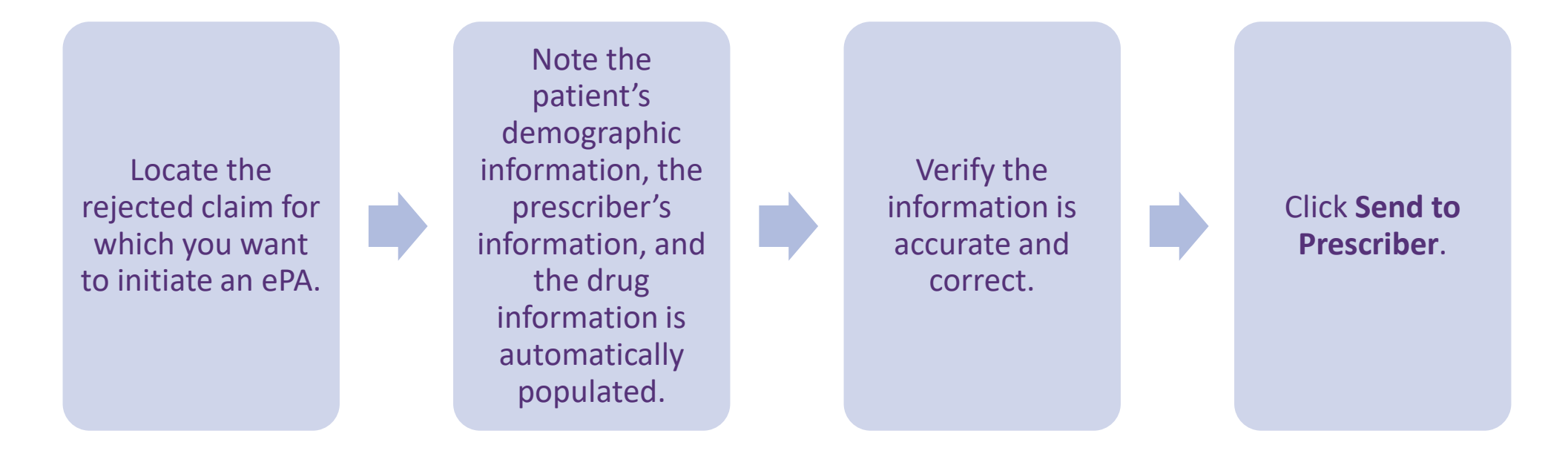

Note: If your electronic health record or electronic medical record system is integrated with CoverMyMeds, you may not have to follow this process.

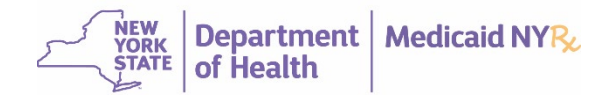

# **Check ePA Request Status**

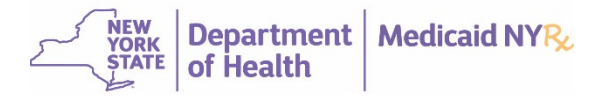

## Check Status of ePA Requests

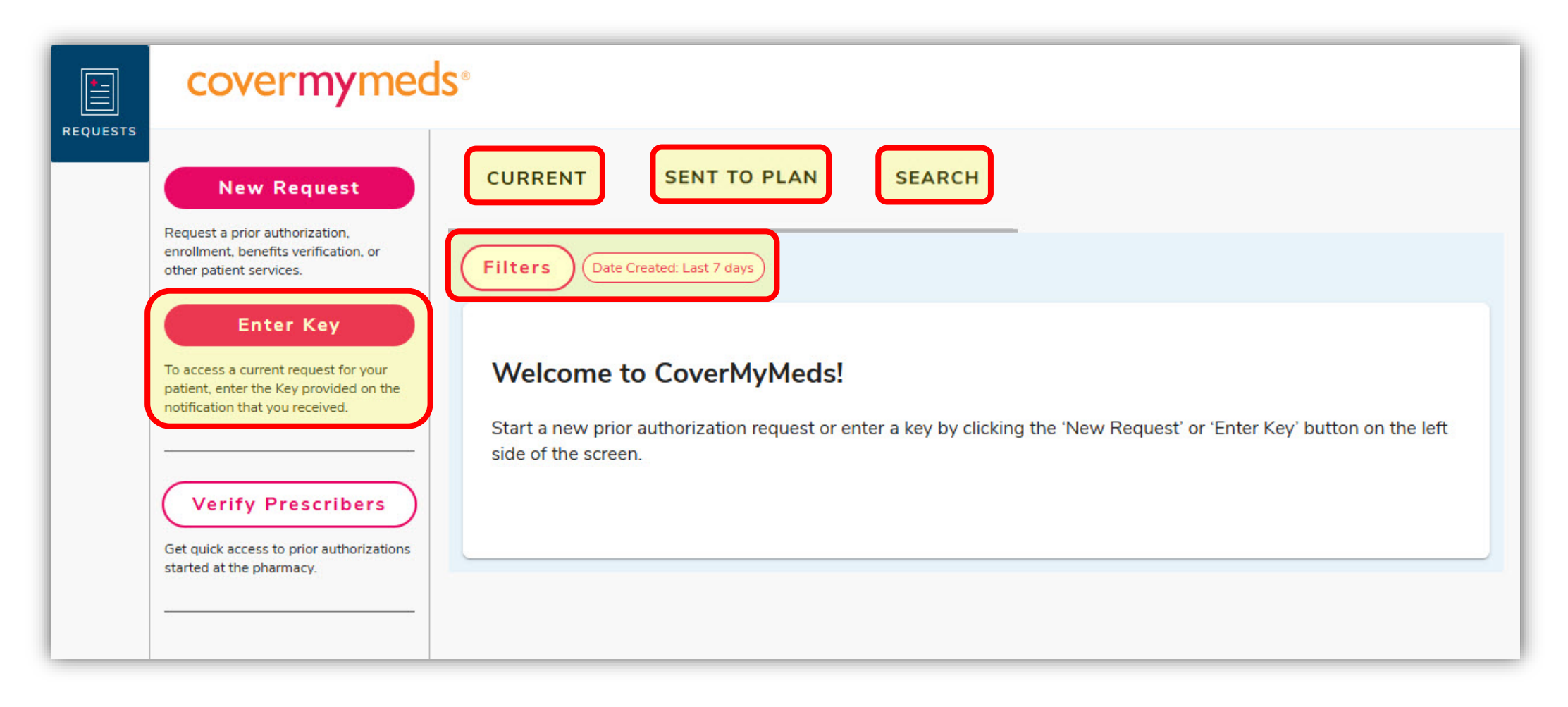

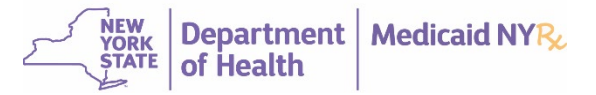

# Check Status Using Enter Key

Check status using Enter Key:

- Request Key
- Last Name
- Date of Birth

| P | atient Information |
|---|--------------------|
| r |                    |
|   | Request Key*       |
|   | Last Name*         |
|   |                    |
|   | Date of Birth*     |

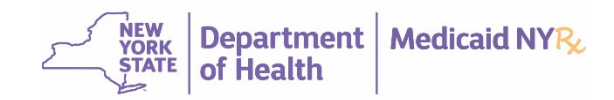

# **Check Status Using Search**

Search results filter by **Patient Name** automatically when you search.

| Q | Request Type<br>Open | ~ | Filter by<br>Patient Name | ~ | Patient First Name | Patient Last Name | Search |
|---|----------------------|---|---------------------------|---|--------------------|-------------------|--------|
|---|----------------------|---|---------------------------|---|--------------------|-------------------|--------|

#### You can also search with other options — **Request Key**, **Medication**, or **NPI**.

| Q | Request Type<br>All | ~ | Filter by<br>Request Key | ~ | Request Key Search                       |
|---|---------------------|---|--------------------------|---|------------------------------------------|
| Q | Request Type<br>All | ~ | Filter by<br>Medication  | ~ | Search for medication name or NDC number |
| Q | Request Type<br>All | ~ | Filter by<br>NPI         | ~ | Pharmacy NPI Search                      |

To further narrow search results, you can filter by date.

| Filters                                                                                                    | × |
|----------------------------------------------------------------------------------------------------|---|
| Customize the 'Search' tab by selecting filters                                                                           |   |
| Date Created* (i)                                                                                                    | î |
| <ul> <li>Last 7 days</li> <li>Last 14 days</li> <li>Last 30 days</li> <li>Last 90 days</li> <li>Last 13 months</li> </ul> |   |
| Clear All                                                                                                    |   |
| Cancel Sav                                                                                                    | e |

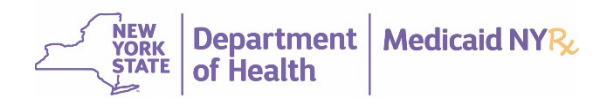

#### ePA Request Status

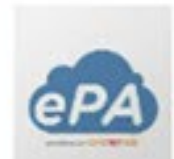

#### TEST SMITH (Key: BXWVQR77)

Lovaza 1GM capsules Status: New | Created: July 1st, 2022

Open | Archive

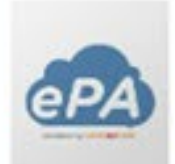

#### TEST TEST (Key: B8N439DF)

oxyCODONE HCI 20MG tablets Status: New | Created: July 1st, 2022

Open | Archive

#### TEST TEST (Key: B3RTLVAX)

Lidotral 3.88% cream Status: Question Response | Created: June 30th, 2022

Open | Archive

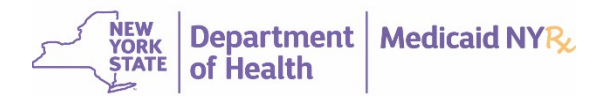

# **Renew ePA Request**

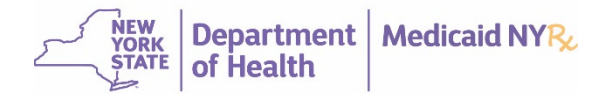

### Enter ePA Key or Search for ePA

From the dashboard, click Enter Key or click Search to access a previously-created ePA.

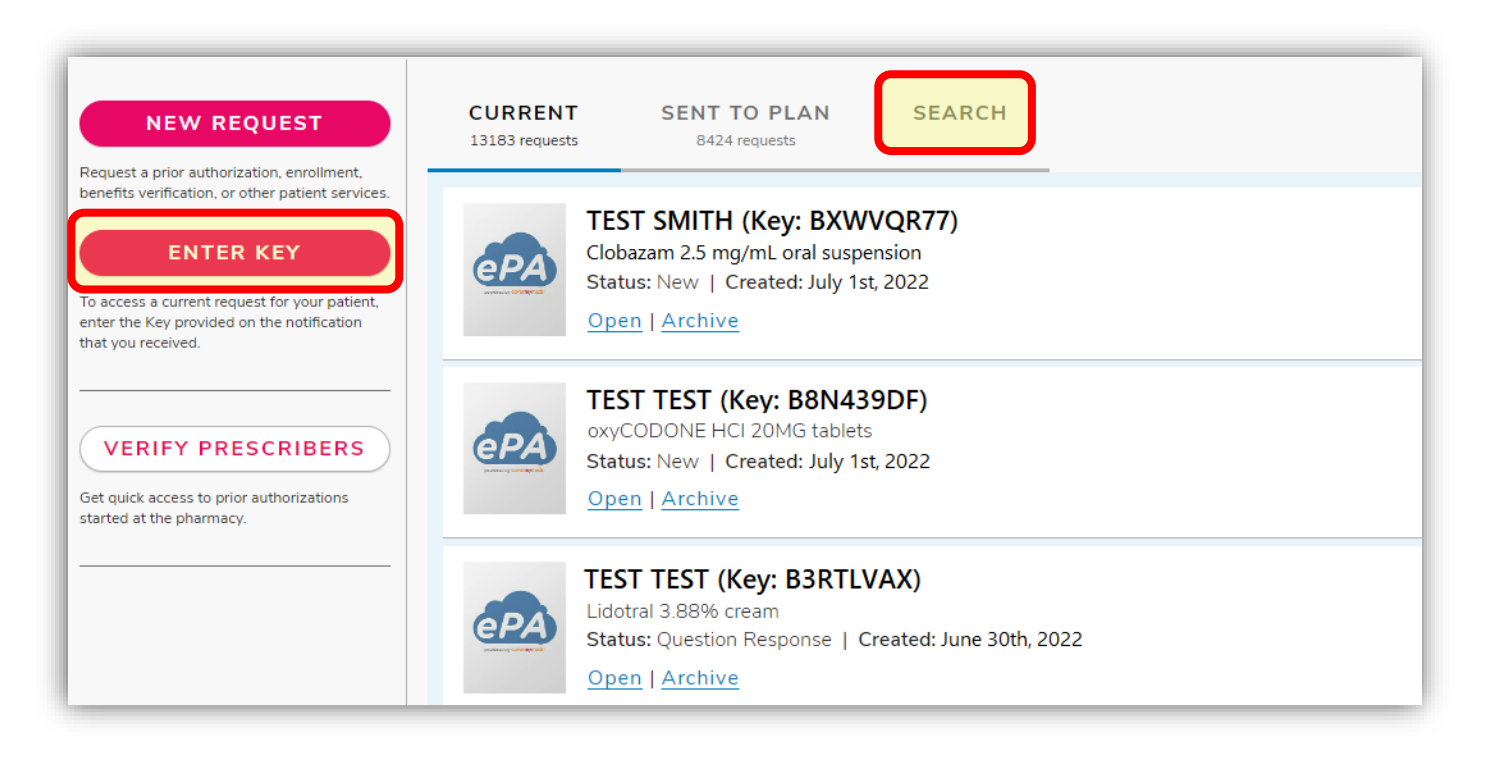

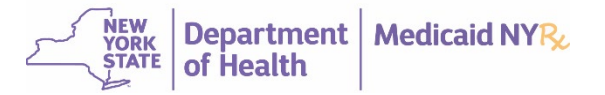

## Access Your ePA Request

Upon clicking Enter Key, enter the patient's information, and then click View Request.

| Access Your Request                                                                                     |
|----------------------------------------------------------------------------------------------------|
| If you received patient information via fax, enter it <b>exactly</b> as it appears on the notification. |
|                                                                                                    |
| Patient Information                                                                                     |
| Request Key*                                                                                            |
|                                                                                                    |
| Last Name*                                                                                              |
|                                                                                                    |
| Date of Birth*                                                                                          |
|                                                                                                    |
| View Request                                                                                            |

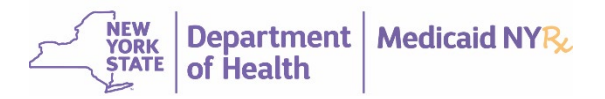

#### Renew ePA Request

- Confirm that this is the previously-created ePA that you want to renew.
- Click the **More** icon, which looks like three dots, and then click **Renew**.

| covermymeds• | Your Preferences | Verify Prescribers | Help | Privacy & Terms | MagellanRx / Prime Testing Log Out                   |
|--------------|------------------|--------------------|------|-----------------|------------------------------------------------------|
| Send To Plan |                  | Send To Prescr     | iber |                 | Save :                                               |
|              |                  |                    |      |                 | Archive Notes & Reminders Change Form Print/Download |
|              |                  |                    |      |                 | ► Mark As Sent                                       |

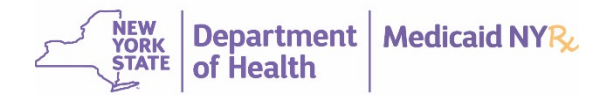

#### Renew ePA Request

- Confirm the information once more.
- Click **Renew** to start the new request.

| Renew Request                                            | ×                                                   |
|----------------------------------------------------------|-----------------------------------------------------|
| Use "Renew Request" to start a new request using the     | e original patient information on this PA form for: |
| • Drug:                                                  |                                                     |
| • Form:                                                  |                                                     |
| Patient:                                                 |                                                     |
| You will be required to reverify the information on this | form before clicking "Send to Plan".                |
| Don't show this message again.                           | Renew Cancel                                        |

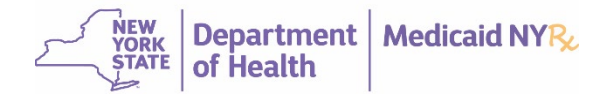

#### **Review ePA Request and Send to Plan**

Review each section and update information as needed, and then select the confirmation checkbox to the right of the section, and then click **Send to Plan**.

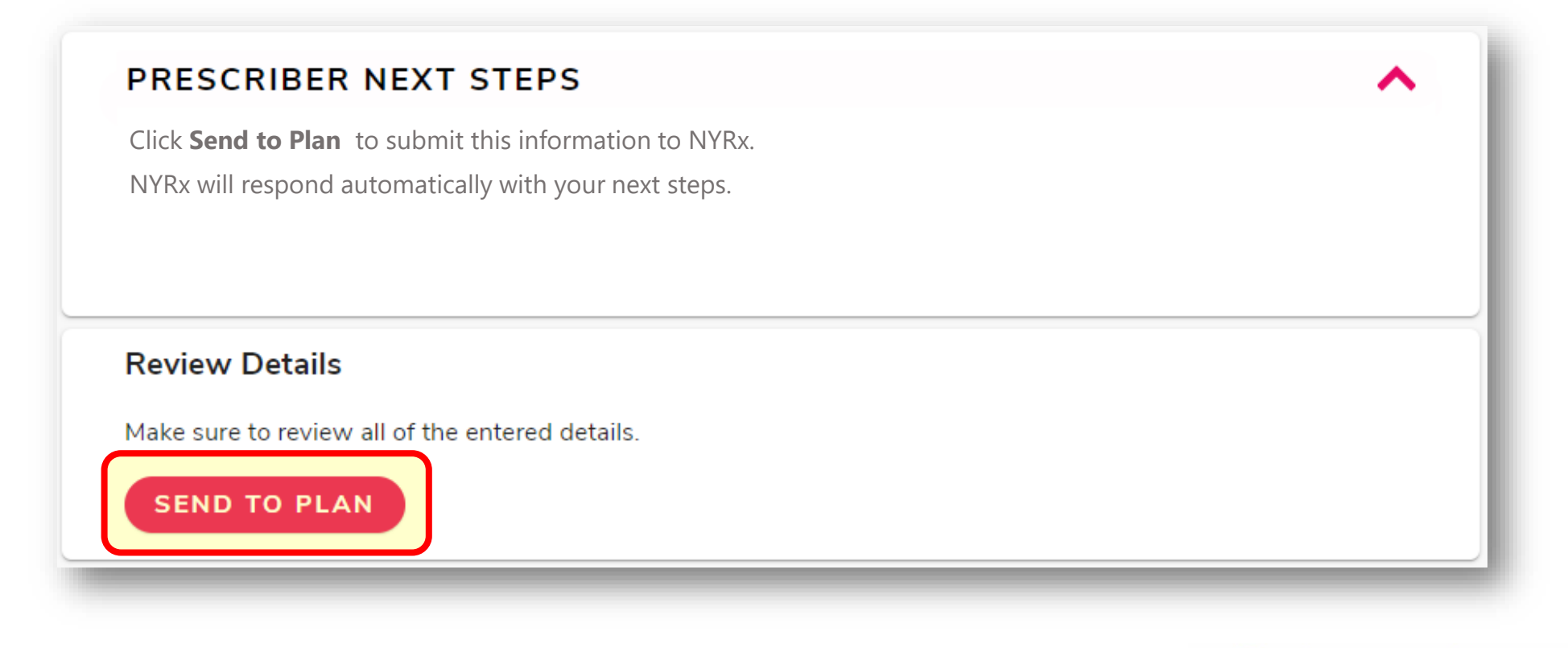

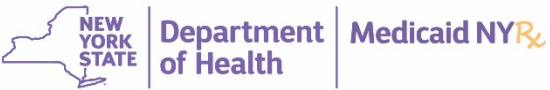

# **CoverMyMeds Support**

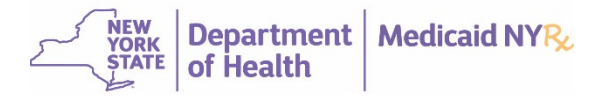

# CoverMyMeds Support

For CoverMyMeds issues, you can contact CoverMyMeds Support.

| Issues                     | CoverMyMeds Support                                                  |
|----------------------------|----------------------------------------------------------------------|
| Logging in                 | • 1-866-452-5017                                                     |
| Managing access            | 8:00 AM to 8:00 PM ET<br>Monday through Friday<br>Excluding Holidays |
| Submitting ePA requests    |                                                                      |
| CoverMyMeds user interface | <ul> <li>www.covermymeds.health/contact-us</li> </ul>                |
|                            |                                                                      |

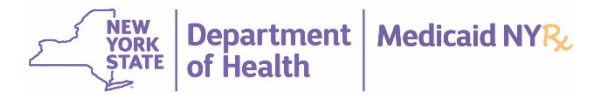

# **NYRx Education & Outreach**

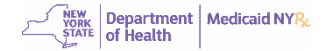

53

June 24, 2025

## **Our Purpose**

The NYRx Education & Outreach (E&O) team serves as a liaison between all stakeholders and NYRx to support care coordination. Clinical liaisons are trained to support and help solve complex pharmacy cases for:

- Managed Care Plans
- Case workers and NYS agencies
- Prescribers and pharmacies with questions regarding NYRx drug coverage, prior approval requirements, and NYRx enrolled pharmacies
- Complex care coordination for populations such as HIV/AIDS, Hemophilia, Foster Care Children, Serious Mental Illness, Substance Use Disorder, and Hepatitis C

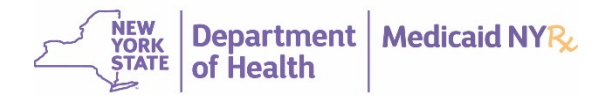

## **Office Hours**

The E&O team hosts virtual office hours every week for pharmacy stakeholders to ask questions related to NYRx and care coordination.

| Days                         | Audience                                                                                      |
|------------------------------|-----------------------------------------------------------------------------------------------|
| <u>Tuesday and Thursday</u>  | <ul> <li>Pharmacy Providers</li> <li>Prescribers, their Authorized Agents, and Care</li></ul> |
| <u>12:00 PM – 1:00 PM ET</u> | Managers <li>Nurses</li> <li>Other Clinic Care Stakeholders</li>                              |

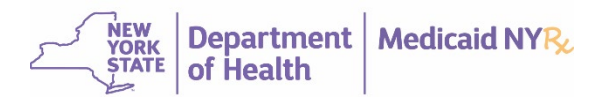

### **Education & Outreach Website**

- About Us
- Contact Us
- Office Hours
- Training
- Resources

| Prime                                                                                                    | Thursday • May 22, 2025 • 11                                                             |
|----------------------------------------------------------------------------------------------------|------------------------------------------------------------------------------------------|
| NYRx, the Medicaid Pharmacy Program                                                                                                    | Home <u>Site Map</u> <u>Con</u>                                                          |
| IYRx Education & Outreach                                                                                                    |                                                                                          |
| Programs _ Resources _ Education & Outreach                                                                                                    |                                                                                          |
| Electronic PA Requests                                                                                                    |                                                                                          |
| out to <u>NYRxEO@primetherapeutics.com</u> . NYRx Education & Outreach                                                                                                    |                                                                                          |
| ABOUT US                                                                                                    |                                                                                          |
| The NYRx Education and Outreach (E&O) team serves as a liaison between stakeholders (such as Presc<br>and New York State Department of Health to support care coordination and provide informing materials, tr<br>NYRx, the Medicaid Pharmacy Program.                                                                                                    | cribers, Pharmacies, and Managed Care Pla<br>rainings, and timely communications regardi |
| NYRx E&O supports and helps solve complex pharmacy cases for:                                                                                                    |                                                                                          |
| Managed Care Plans     Conserver/orse and New York Otata appropriate                                                                                                    |                                                                                          |
| <ul> <li>Case workers and new York State agencies</li> <li>Prescribers and pharmacies with questions regarding NYRx drug coverage, prior authorization req</li> <li>Complex care coordination for populations including but not limited to youth who are in Foster Care</li> <li>disorders such as Hemophilia, Serious Mental Illness, Substance Use Disorder, and Hepatitis C.</li> </ul> | quirements, and NYRx enrolled pharmacies<br>re and those living with HIV/AIDS, bleeding  |
| CONTACT US                                                                                                    |                                                                                          |
|                                                                                                    | RxEO@primetherapeutics.com from 8:00 AN                                                  |
| The NYRx Education & Outreach Call Center is available by phone at 1-833-967-7310 or by email at <u>NYF</u><br>5:00 PM ET, Monday through Friday, excluding holidays. For privacy and security, Protected Health Inform<br>encrypted.                                                                                                    | nation (PHI) sent through email must be                                                  |
| The NYRx Education & Outreach Call Center is available by phone at 1-833-967-7310 or by email at <u>NYF</u><br>5:00 PM ET, Monday through Friday, excluding holidays. For privacy and security, Protected Health Inform<br>encrypted.<br>OFFICE HOURS                                                                                                    | nation (PHI) sent through email must be                                                  |

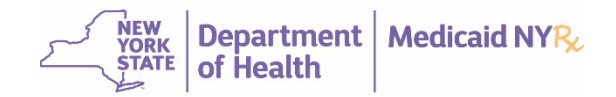

#### **Contact Information**

NYRx Education & Outreach Call Center 1-833-967-7310 Monday – Friday 8:00 AM – 5:00 PM ET Excludes Holidays

#### E&O Mailbox NYRxEO@primetherapeutics.com

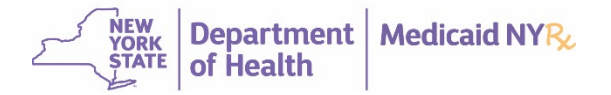

# **Resources**

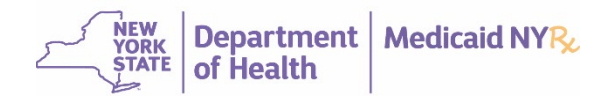

#### Resources

There are many resources available to provide answers and support.

| NYRx E&O                                                                                                    | CoverMyMeds                      |
|----------------------------------------------------------------------------------------------------|----------------------------------|
| NYRx Education & Outreach Website                                                                                                  | <u>CoverMyMeds Website</u>       |
| <u>NYRx Preferred Drug List</u>                                                                                                    | Quick Guide to CoverMyMeds Prior |
| <u>NYRx Prior Authorization Submission</u> <u>Guide</u>                                                                            | <u>Authorization Requests</u>    |
| <ul> <li><u>Three Ways to Submit a Prior</u><br/><u>Authorization to NYRx, the Medicaid</u><br/><u>Pharmacy Program</u></li> </ul> |                                  |

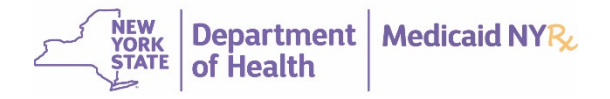

# Q&A NYRx E&O wants to hear from you! Please take a moment to take our survey, the link will also be provided in chat. Thank you! **Survey**

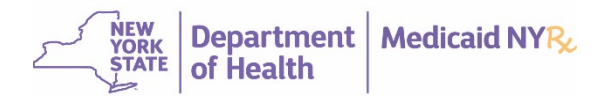

60

June 24, 2025